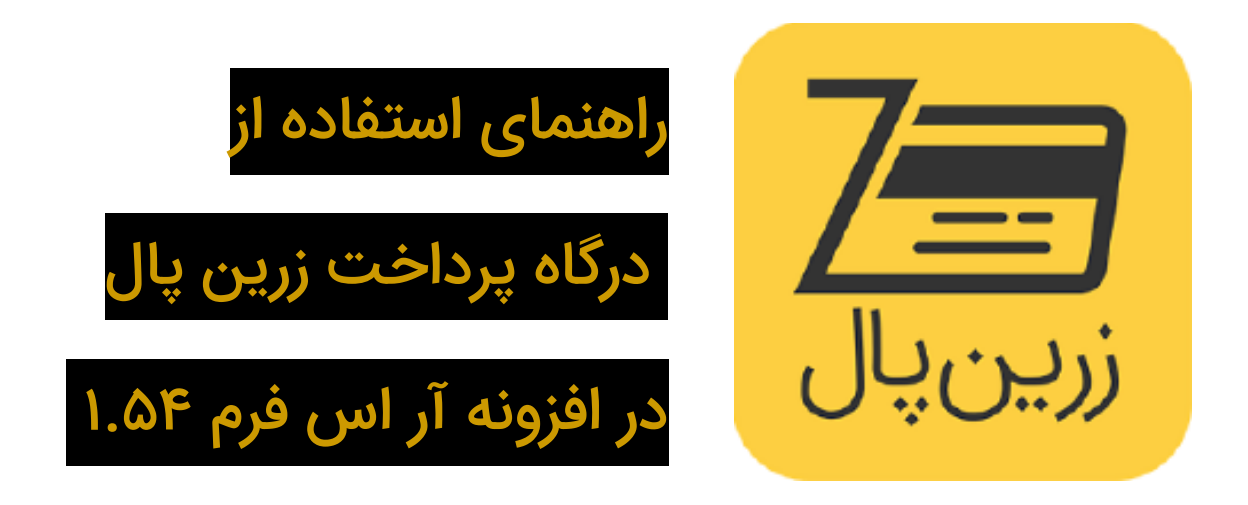

## به نام خداوند بخشنده مهربان

برای استفاده از افزونه پرداخت زرین پال در RSForm! Pro این مراحل را به ترتیب طی کنید:

۱ ) ابتدا بسته پرداخت (Payment Package) کامپوننت RSForm! Pro را نصب کنید.

۲ ) سپس پلاگین زرین پال را نصب کنید. از قسمت مدیریت افزونه ها > پلاگین ها افزونه زرین پال را فعال کنید. دقت کنید که حتماً قبل از نصب این پلاگین افزونه های زرین پالی که برای RSForm نصب کردهاید را حذف کنید. چون باعث اختلال در کار افزونه سالمی که در اختیار شماست خواهد شد.

۳ ) به قسمت پیکربندی در کامپوننت RSForm! Pro رفته و در تب زرین پال تنظیمات لازم را وارد کنید.

کد پذیرنده را میتوانید از پنل کاربری تان در زرین پال بردارید.

حالت آزمایشی را میتوانید فعال یا غیرفعال کنید

نوع درگاه را میتوانید وب گیت یا زرین گیت انتخاب کنید

و صفحهای را که میخواهید پرداخت کننده بعد از پرداخت به آن صفحه هدایت شود را وارد کنید (بسیار مهم)

۴ ) در همان صفحه به تب Payment رفته و Currency را به ریال یا تومان تغییر دهید. در صورتی که این قسمت را تنظیم نکنید واحد پولی شما در زرین پال به طور پیشفرض تومان خواهد بود. به جای تومان میتوانید IRT , Toman, تنظیم نک TOMAN را هم قرار دهید. هم چنین به جای ریال میتوانید از IRR , RIAL , rial, Rial استفاده کنید.

۵ ) حالا میتوانید در قسمت مدیریت فرمها. فرم جدیدی را اضافه کنید. از فیلدهای Single Product و Multiple Products برای افزودن محصول برای فروش استفاده کنید. بعد از افزودن محصول فیلد Total را اضافه کنید.

۶ ) فیلد Choose Payment را اضافه کنید و سپس فیلد «زرین پال (پرداخت)» را اضافه کنید.

حالا با رفتن به صفحه فرم در وب سایت جوملایی خود میتوانید پرداخت را انجام دهید.

با تشکر

محسن رنجبر